# TÀI LIỆU HƯỚNG DẪN HỆ THỐNG QUẢN LÝ HỌC TẬP (LMS) VNPT – ELEARNING

(Học sinh)

# Địa chỉ LMS của trường https://phothonghermann.lms.vnedu.vn/

#### 1. Đăng nhập

Bước 1: vào website https://phothonghermann.lms.vnedu.vn/

Bước 2: Đăng nhập → Bằng tài khoản vnEdu

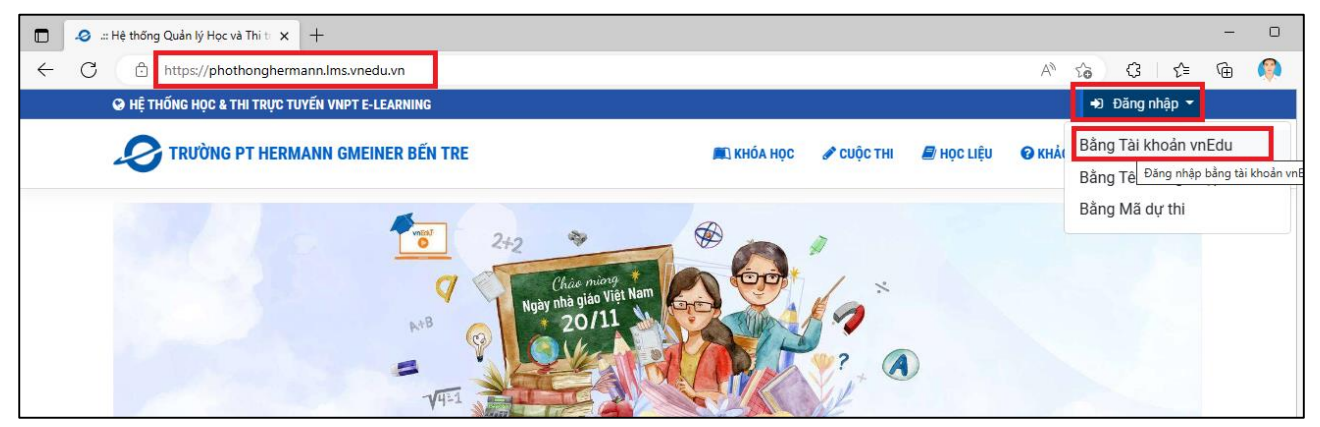

Bước 3: Nhập Tên tài khoản/ mật khẩu (Thầy Cô cung cấp)

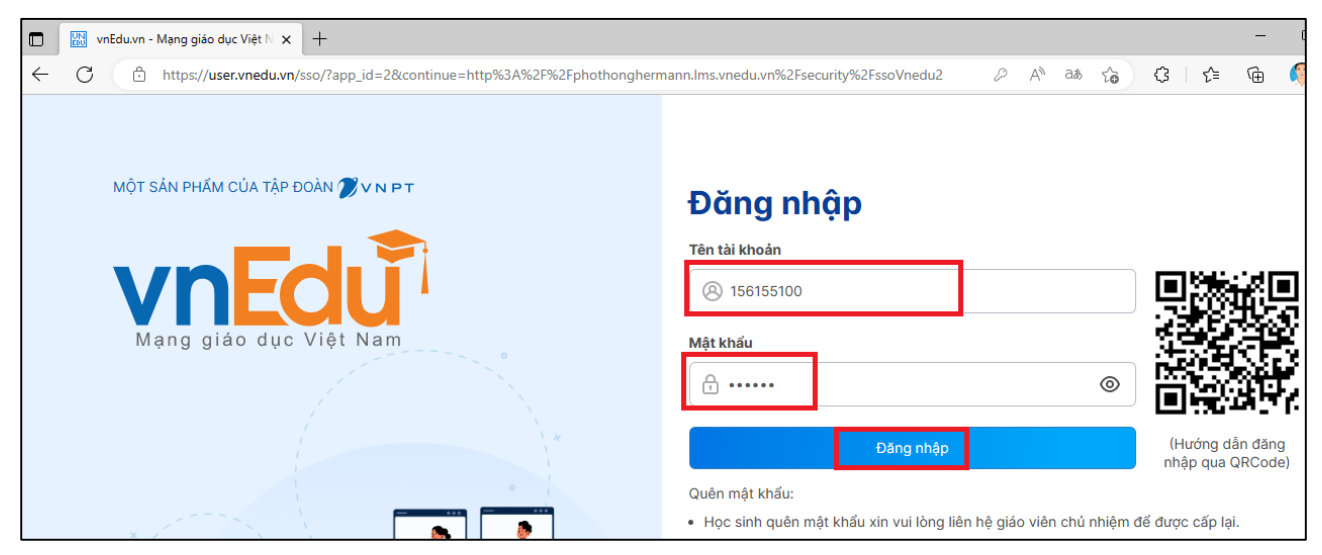

| 🗖 🧔 Thời khá | a biểu của tôi                                                                                         | × +                    |                     |                     |                     |                         |                     |                        |
|--------------|----------------------------------------------------------------------------------------------------|------------------------|---------------------|---------------------|---------------------|-------------------------|---------------------|------------------------|
| ← C (đ       | ) https://photho                                                                                       | onghermann.lms.vnedu.v | n/user/timetable    |                     |                     |                         | AN to               | 3   ¢⊧                 |
| 😮 HỆ 1       | 😪 HỆ THỐNG HỌC & THI TRỤC TUYẾN VNPT E-LEARNING 🗂 Thời khóa biểu 🤊 Nhật ký học tập 💿 Hồ Phạm Thùy An 🍷 |                        |                     |                     |                     |                         |                     |                        |
| - e          | TRƯỜNG PT I                                                                                            | HERMANN GMEINER        | BẾN TRE             |                     | 📖 KHÓA HỌC 🛛 🖉      | 🕈 CUỘC THI 🛛 🔎 HỌC LIỆU | 🕜 KHẢO SÁT          | ዋ LUYỆN THI            |
| Trang o      | hủ > Thời khóa bi                                                                                      | ểu                     |                     |                     |                     |                         |                     |                        |
|              |                                                                                                    |                        |                     | THỜI KHÓA BIỂU      | CỦA TÔI             |                         |                     |                        |
| Tuần         | này Tuần sau                                                                                           | 0                      |                     |                     |                     |                         |                     |                        |
|              |                                                                                                    | Thứ 2<br>19/12/2022    | Thứ 3<br>20/12/2022 | Thứ 4<br>21/12/2022 | Thứ 5<br>22/12/2022 | Thứ 6<br>23/12/2022     | Thứ 7<br>24/12/2022 | Chủ nhật<br>25/12/2022 |
|              | <b>Tiết 1</b><br>06:45 - 07:35                                                                         |                        |                     |                     |                     |                         |                     |                        |
|              | Tiết 2                                                                                                 |                        |                     |                     |                     |                         |                     |                        |

Giao diện học sinh đăng nhập thành công

2. Học sinh sinh chọn lựa chức năng: Khóa học; Cuộc thi; Học liệu; Khảo sát; Luyện thi;

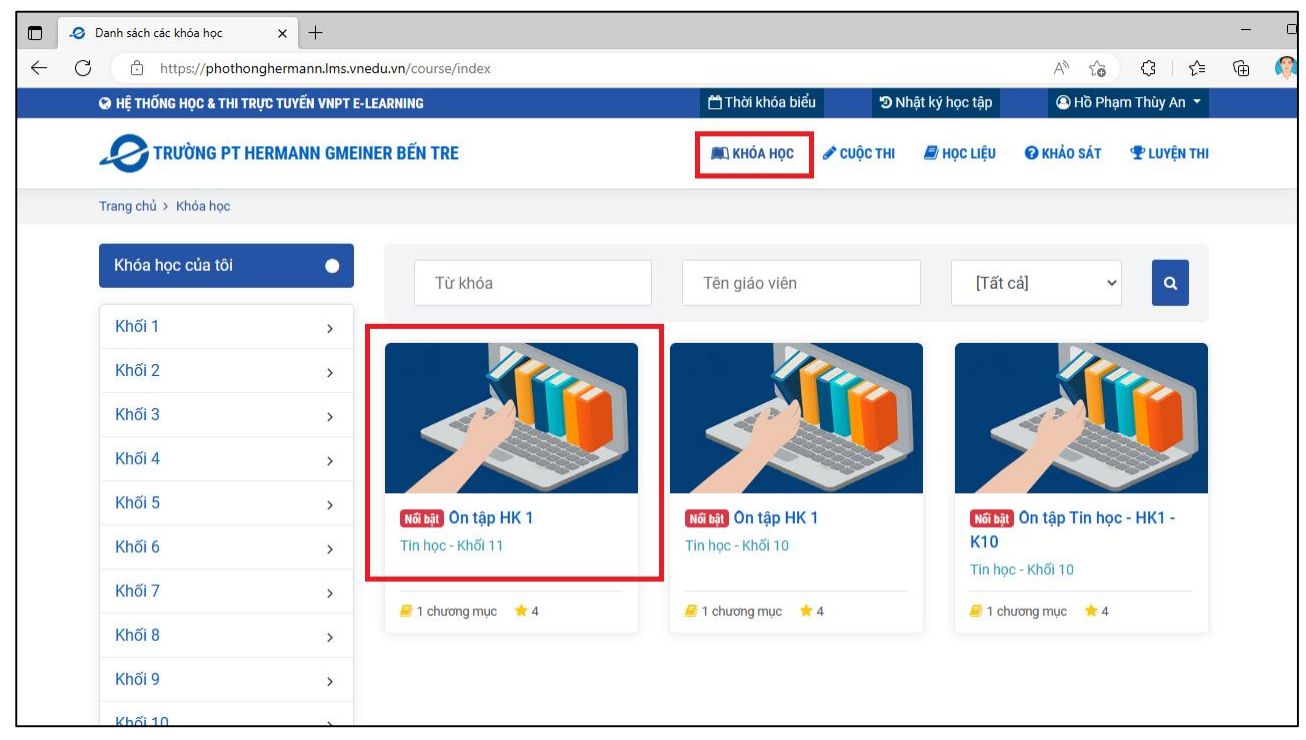

Giao diện học sinh vào Khóa học

3. Học sinh đăng ký khóa học

| 🧔 Khóa học Ôn tập HK 1 🛛 🗙                                         | +                                   |                             |                                                                      |                                      | - |
|--------------------------------------------------------------------|-------------------------------------|-----------------------------|----------------------------------------------------------------------|--------------------------------------|---|
| C https://phothongherr                                             | nann.lms.vnedu.vn/course/detail/63a | 509282fa10bok07/on-tap-hk-1 |                                                                      | A to G t                             | Ē |
| HỆ THỐNG HỌC & THI TRỰC TU                                         | YẾN VNPT E-LEARNING                 | 🗂 Thời khóa biểu            | 🔊 Nhật ký học tập                                                    | 😐 Hồ Phạm Thùy An 🔻                  |   |
| TRƯỜNG PT HERM/                                                    | ANN GMEINER BẾN TRE                 | M KHÓA HỌC                  | 🖋 CUỘC THI 🛛 🗐 HỌC LIỆU                                              | ❷ KHẢO SÁT 🛛 🗣 LUYỆN THI             |   |
| Trang chủ > Khóa học                                               |                                     |                             |                                                                      |                                      |   |
| Ôn tập HK 1<br>C Trường PT Hermann Gmeiner<br>Khối học:<br>Khối 11 | r Bến Tre<br>Môn học:<br>Tin học    | Đánh giá:<br>từ từ từ từ từ | ĐĂNG I<br>Thông tin                                                  | KÝ HỌC 🌲                             |   |
| MÔ TẢ ĐỀ CƯƠNG<br>Nội dung ôn tập HK 1                             | TÀI LIỆU ĐÁNH GIÁ                   |                             | Thời gian diễn ra         O       Bắt đầu:         O       Kết thúc: | 23/12/2022 00:00<br>23/01/2023 23:59 |   |
| Khóa học liên quan                                                 |                                     |                             | Thời gian đăng ký<br>Bắt đầu đăng ký:<br>Kết thúc đăng ký:           | 22/12/2022 00:00<br>22/01/2023 23:59 |   |
| Không có khóa học liên qua                                         | n nào                               |                             | <ul><li>Số học viên:</li><li>Tags:</li></ul>                         | 0                                    |   |

## Giao diện học sinh đăng ký khóa học

| Trang chi tiết khóa học: Ôn tập H | × +                                                          |                                                                                                    |                 |            |                                    | - 0       |
|-----------------------------------|--------------------------------------------------------------|----------------------------------------------------------------------------------------------------|-----------------|------------|------------------------------------|-----------|
| ← C ⊡ https://phothong            | hermann.lms.vnedu.vn/course/enjoi                            | n?id=63a509282fa10bok07                                                                                                 | /               | 4" 50      | ᠿ ≦                                | 🖻 🌔       |
| On tập HK 1                       |                                                              | 🗂 Thời khóa biểu                                                                                                    | u 🤊 Nhật ký học | tập        | 🖲 Hồ Phạm <sup>-</sup>             | Thùy An 🔻 |
| Học liệu ←→<br>THÔNG TIN KHÓA HỌC | Vui lòng chọn các học liệu ở t<br>Nếu muốn hủy tham gia khóa | pên tay trái để bắt đầu tham gia khóa học <b>Ôn tập HK 1</b> .<br>I học này, vui lòng ấn vào <mark>Hủy tham gia.</mark> |                 | < Tài liệu | Phòng chat Đá<br>a có tài liệu nào | nh giá >  |
| Ôn tập HK I 🗸 🗸 🗸                 | 🖿 Danh mục                                                   | Tin học_11_T.Ri Khóa nối bật                                                                                            |                 |            |                                    |           |
| Ôn tập HK 1                       | 🋗 Bắt đầu                                                    | 00:00 23/12/2022 dến 23:59 23/01/2023                                                                                   |                 |            |                                    |           |
| Bài giảng powerpoint              | 🏙 Đăng ký                                                    | 00:00 22/12/2022 dến 23:59 22/01/2023                                                                                   |                 |            |                                    |           |
| TỔNG KẾT KHÓA HỌC                 | <ul> <li>Học trong ngày</li> </ul>                           | 00:00:00 tới 23:59:00                                                                                                   |                 |            |                                    |           |
| · ·                               | 🛃 Đăng ký tự do                                              | 🗭 Không có chat room                                                                                                    |                 |            |                                    |           |
|                                   | Đề cương                                                     | 1 chương mục - 1 học liệu - 0 tài liệu                                                                                  |                 |            |                                    |           |
|                                   | 🛔 Nhóm chức danh                                             |                                                                                                    |                 |            |                                    |           |
|                                   | 🌑 Tags                                                       |                                                                                                    |                 |            |                                    |           |
|                                   | 👒 Khóa học liên quan                                         |                                                                                                    |                 |            |                                    |           |
|                                   | 🖈 Đánh giá                                                   | 🛛 lượt đánh giá 🕘 🛨                                                                                                    |                 |            |                                    |           |
|                                   | 🖹 Mô tả khóa học                                             |                                                                                                    |                 |            |                                    |           |

Giao diện học sinh đăng ký khóa học thành công

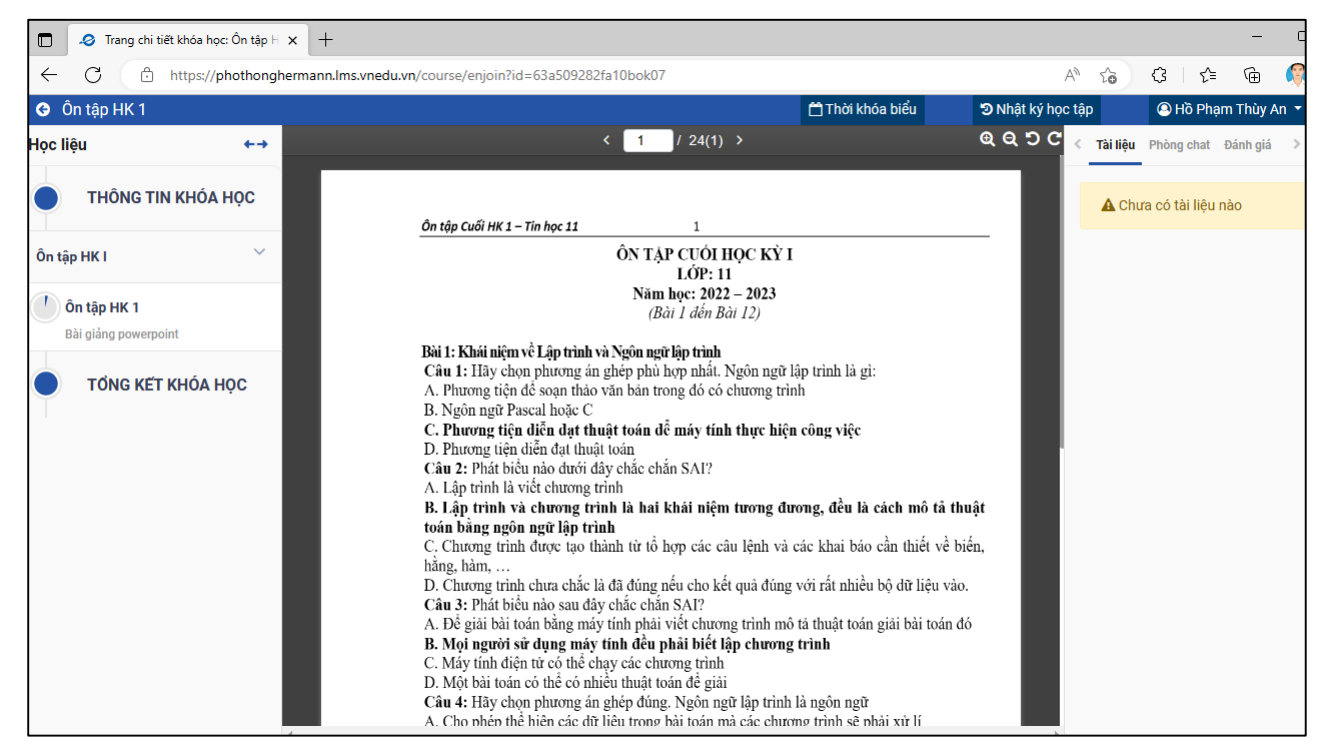

Giao diện học sinh xem nội dung trong khóa học.

### 4. Học sinh Tham gia làm bài kiểm tra

|              | 🤌 Thời khóa bi | ểu của tôi              | × +                                       |                     |                     |                     |                       |                     |                        |
|--------------|----------------|-------------------------|-------------------------------------------|---------------------|---------------------|---------------------|-----------------------|---------------------|------------------------|
| $\leftarrow$ | C ô            | https://phothongl       | hermann.lms.vnedu.vn,                     | /user/timetable     |                     |                     |                       | A" 🟠 🗘              | ⊈ 🕀 🤇                  |
|              | 🛛 HỆ TH        | ỐNG HỌC & THI TRỊ       | JC TUYẾN VNPT E-LEARN                     | ling                | <u>ڪ</u> ٦          | rời khóa biểu       | ອ Nhật ký học tập     | 🚇 Dương Gia Huy     | - 1                    |
|              | Q              | TRƯỜNG PT HE            | ERMANN GMEINER I                          | BÉN TRE             |                     | 🛋 KHÓA HỌC          | 🖋 CUỘC THI 🖉 HỌC LIỆI | J 🕜 KHẢO SÁT        | LUYỆN THI              |
|              | Trang chi      | ů > Thời khóa biểu      | L. C. C. C. C. C. C. C. C. C. C. C. C. C. |                     |                     |                     |                       |                     |                        |
|              |                |                         |                                           | 1                   | THỜI KHÓA BIỂI      | J CỦA TÔI           |                       |                     |                        |
|              | Tuần n         | ày 🛛 Tuần sau 🖸         | •                                         |                     |                     |                     |                       |                     |                        |
|              |                |                         | Thứ 2<br>06/02/2023                       | Thứ 3<br>07/02/2023 | Thứ 4<br>08/02/2023 | Thứ 5<br>09/02/2023 | Thứ 6<br>10/02/2023   | Thứ 7<br>11/02/2023 | Chủ nhật<br>12/02/2023 |
|              |                | Tiết 1<br>06:45 - 07:35 |                                           |                     |                     |                     |                       |                     |                        |
|              |                | Tiết 2<br>07:40 - 08:30 |                                           |                     |                     |                     |                       |                     |                        |
|              | SÁNG           | Tiết 3<br>08:40 - 09:30 |                                           |                     |                     |                     |                       |                     |                        |
|              |                | Tiết 4<br>09:35 - 10:25 |                                           |                     |                     |                     |                       |                     |                        |
|              |                | Tiết 5<br>10:30 - 11:20 |                                           |                     |                     |                     |                       |                     |                        |
|              |                | Tiết 6                  |                                           |                     |                     |                     |                       |                     |                        |

Học sinh chọn Tên cuộc thi để tham gia vào làm bài kiểm tra của Thầy Cô

| Danh sách các cuộc thi  | × +             |                                                     |                                        |               |                |                                |             |
|-------------------------|-----------------|-----------------------------------------------------|----------------------------------------|---------------|----------------|--------------------------------|-------------|
| ට් https://phothonghe   | ermann.lms.vned | u.vn/cuoc-thi/index                                 |                                        |               |                | A" 🟠 🗘                         | 5≞ (⊕       |
| HỆ THỐNG HỌC & THI TRỰC | TUYẾN VNPT E-L  | EARNING                                             | 🛗 Thời khóa biểu                       | ී Nhật ký học | tập            | 🕒 Dương Gia Huy                | • 🔎         |
| TRƯỜNG PT HER           | MANN GMEIN      | ER BẾN TRE                                          | 🛋 KHÓA HỌC                             | 🥓 CUỘC THI    | 🗐 HỌC LIỆU     | 😧 KHẢO SÁT                     | 🍷 LUYỆN THI |
| Trang chủ > Cuộc thi    |                 |                                                     |                                        |               |                |                                |             |
| Cuộc thi của tôi        | •               | [Tất cả]                                            | Từ khóa                                |               |                | TÌM                            |             |
| Khối 1                  | >               |                                                     |                                        |               |                |                                |             |
| Khối 2                  | >               | 1                                                   |                                        |               |                | 10                             |             |
| Khối 3                  | >               |                                                     |                                        |               |                |                                |             |
| Khối 4                  | >               |                                                     |                                        |               |                |                                |             |
| Khối 5                  | >               |                                                     |                                        |               |                |                                |             |
| Khối 6                  | >               | <b>KT Tin TX tự luận lần 2</b><br>Tin học - Khối 10 | Kiêm tra TX Tin h<br>Tin học - Khối 10 | ọc 10 - Lần 3 | KTT)<br>Tin họ | <b>K Lần 4</b><br>pc - Khối 10 |             |
| Khối 7                  | >               |                                                     |                                        |               |                |                                |             |
| Khối 8                  | >               | 1                                                   |                                        |               |                | 12                             |             |
| Khối 9                  | >               |                                                     |                                        |               |                |                                |             |
| Khối 10                 | >               |                                                     |                                        |               |                |                                |             |

Học sinh chọn "Tham gia vòng thi"

| Tham gia thi X +                                             |                                                                          |                          |                   |                | - 0       |
|--------------------------------------------------------------|--------------------------------------------------------------------------|--------------------------|-------------------|----------------|-----------|
| ← C ↔ https://phothonghermann.lms.vnedu.vn/module/coc/learne | erV2/detailCuocThi?id=63e4529ccf334bi4078                                | &_layout=layout/admin_to | 📬 A 🏠             | ଓ ≙ ⊕          | Sign in 👰 |
| 🏶 Trang chủ > Cuộc thi > Kiêm tra TX Tin học 10 - Lần 3      |                                                                          | 🗂 Thời khóa biểu         | ອ Nhật ký học tập | 😐 Dương Gia Hu | , - 🚇     |
|                                                              | Kiêm tra TX Tin học 10 - Lần 3                                           |                          |                   |                |           |
|                                                              | ⊘ Thời gian làm bài: 15 phút<br>≙ Điều kiện tham gia: Cần mã tham<br>gia |                          |                   |                |           |
|                                                              | Tham gia vòng thi                                                        |                          |                   |                |           |
|                                                              |                                                                          |                          |                   |                |           |
|                                                              |                                                                          |                          |                   |                |           |
|                                                              |                                                                          |                          |                   |                |           |

Học sinh chọn "Làm bài"

| 🗖 🧔 Thông tin cuộc thi - Lịch sử làm E x 🕂 — 🔿                                                                                                |                  |                 |                     |  |  |
|----------------------------------------------------------------------------------------------------|------------------|-----------------|---------------------|--|--|
| 🗧 🖸 https://phothonghermann.lms.vnedu.vn/module/coc/learnerV2/detailVongThi?id=63e4529cd1af4adr07&_layout=layout/admin_topbar_b A 🏠 🤅   😫 🔂 🤅 |                  |                 |                     |  |  |
| 🟶 Trang chủ > Cuộc thi > Kiêm tra TX Tin học 10 - Lần 3                                                                                       | 🗂 Thời khóa biểu | Nhật ký học tập | 🔍 Dương Gia Huy 👻 🔍 |  |  |
| Kiêm tra TX Tin học 10 - Lần 3<br>O 15 phút 📚 Tin học                                                                                         |                  |                 | LÀM BÀI             |  |  |
| Bạn đã làm bài thi này 0 lần                                                                                                    |                  |                 |                     |  |  |
| Bạn chưa tham gia vòng thi này!                                                                                                    |                  |                 |                     |  |  |
|                                                                                                    |                  |                 |                     |  |  |
|                                                                                                    |                  |                 |                     |  |  |
|                                                                                                    |                  |                 |                     |  |  |

Học sinh nhập MÃ CUỘC THI (nếu có), (Mã cuộc thi do Thầy Cô cung cấp)

|            | 🧔 Tham gia thi 🛛 🗙                   | +                                 |                                      |                  |                   | - 0                 | × |
|------------|--------------------------------------|-----------------------------------|--------------------------------------|------------------|-------------------|---------------------|---|
| ÷          | C 🗅 https://phothongherr             | mann.lms.vnedu.vn/module/coc/lear | merV2/addMember?_It=0&vongThild=63e4 | 529cd1af4adr07   | A* to             | 🗘   🗲 🕀 🕞 Sign in 🌘 |   |
| <b>#</b> T | ang chủ > Cuộc thi > Kiêm tra TX Tir | n học 10 - Lần 3                  |                                      | 🗂 Thời khóa biểu | ື Nhật ký học tập | 🕘 Dương Gia Huy 👻 🚇 | ٩ |
|            |                                      |                                   |                                      | _                |                   |                     | + |
|            |                                      |                                   | Nhập mã để tham gia vòng thi         |                  |                   |                     | 0 |
|            |                                      |                                   | 19EFUC                               |                  |                   |                     | o |
|            |                                      |                                   | ■ Xác nhậ                            | in               |                   |                     | + |
|            |                                      |                                   |                                      | _                |                   |                     |   |
|            |                                      |                                   |                                      |                  |                   |                     |   |
|            |                                      |                                   |                                      |                  |                   |                     |   |

## Học sinh bắt đầu làm bài kiểm tra của mình

|              | -Ø Làm bài thi, bài kiểm tra x +                                                             |                  |                                                                  | - 0                                           |
|--------------|----------------------------------------------------------------------------------------------|------------------|------------------------------------------------------------------|-----------------------------------------------|
| $\leftarrow$ | C 🖞 https://phothonghermann.lms.vnedu.vn/module/coc/learnerV2/doQuiz?_lt=0&baiThild=63e5039& | cc8362g407       | A" to                                                            | 🔇   🗲 🕞 🕞 Sign in 🁰 🔸                         |
| *            | Frang chủ ≻ Cuộc thi → Kiêm tra TX Tin học 10 - Lần 3                                        | 🗂 Thời khóa biểi | u 🤊 Nhật ký học tập                                              | 💿 Dương Gia Huy 👻 🚇                           |
| Kić<br>Oʻ    | êm tra TX Tin học 10 - Lần 3<br>5 phút                                                       |                  |                                                                  |                                               |
|              | Câu 1                                                                                        |                  | 00:                                                              | 14:45                                         |
|              | Câu 2: Thông tin khi đưa vào máy tính, chúng đều được biến đổi thành dạng chung đó là:       |                  | 1   2   3   Thời gian được tính từ lúc gian quy định hệ thống sẽ | bắt đầu làm bài. Hết thời<br>tự động nộp bài. |
|              | (Chỉ được chọn 1 đáp án)                                                                     |                  | Nô                                                               | n bài                                         |
|              | A. 🔿 Hình ảnh                                                                                |                  | Nộ                                                               |                                               |
|              | B. 🔿 Văn bản                                                                                 |                  |                                                                  |                                               |
|              | C. 🔿 Dãy bit                                                                                 |                  |                                                                  |                                               |
|              | D. 🔿 Âm thanh                                                                                |                  |                                                                  |                                               |
|              |                                                                                              |                  |                                                                  |                                               |
|              | Câu 2                                                                                        |                  |                                                                  | -                                             |
|              | Câu 3: Phát biểu nào sau đây là phủ hợp nhất về khái niệm bit?                               |                  |                                                                  |                                               |

## Học sinh nộp bài kiểm tra của mình

| 🔲 🥔 Làm bài thi, bài kiểm tra 🛛 🗙 🕂                 |                                                            |                  |                                                        |                                        | -                | - 0      |
|-----------------------------------------------------|------------------------------------------------------------|------------------|--------------------------------------------------------|----------------------------------------|------------------|----------|
| ← C                                                 | nedu.vn/module/coc/learnerV2/doQuiz?_lt=0&baiThild=63e5039 | 3cc8362g407      | A" 50                                                  | 3 ☆                                    | <u>ه</u> (۲      | ign in 👰 |
| 希 Trang chủ > Cuộc thi > Kiêm tra TX Tin học 10 - L | ần 3                                                       | 🗂 Thời khóa biểu | ່ວ Nhật ký học tập                                     | Dương Gia                              | i Huy 🔻          | <b>P</b> |
| Kiêm tra TX Tin học 10 - Lần 3<br>Q 15 phứt         | 🔺 Cảnh báo                                                 | ×                |                                                        |                                        |                  |          |
|                                                     | Bạn chắc chắn muốn nộp bài?                                |                  |                                                        |                                        |                  |          |
| Câu 1                                               | Hủy                                                        | Đồng ý           | 80:                                                    | 14:15                                  |                  |          |
|                                                     |                                                            |                  | 2 3                                                    |                                        |                  |          |
| Câu 2: Thông tin khi đưa vào máy tính, chú          | ng đều được biến đổi thành dạng chung đó là:               |                  | Thời gian được tính từ lú<br>gian quy định hệ thống si | c bắt đầu làm bài<br>ẽ tự động nộp bài | . Hết thời<br>I. |          |
| (Chỉ được chọn 1 đáp án)                            |                                                            |                  | Ná                                                     | ìn bài                                 |                  |          |
| A. () Hình ảnh                                      |                                                            |                  | NÇ                                                     | ур Баг                                 |                  |          |
| B. 🔿 Văn bản                                        |                                                            |                  |                                                        |                                        |                  |          |
| C. O Dãy bit                                        |                                                            |                  |                                                        |                                        |                  |          |
| D. () Âm thanh                                      |                                                            |                  |                                                        |                                        |                  |          |
|                                                     |                                                            |                  |                                                        |                                        |                  |          |
|                                                     |                                                            |                  |                                                        |                                        |                  |          |
| Cau 2                                               |                                                            |                  |                                                        |                                        |                  |          |
|                                                     |                                                            |                  |                                                        |                                        |                  |          |
| Câu 3: Phát biểu nào sau đây là phù hợp nh          | nất về khái niệm bit?                                      |                  |                                                        |                                        |                  |          |

### Kết thúc quá trình kiểm tra của học sinh

| C 🖉 Kết quả làm bải x +                                                                                                    | - 0                                        |
|----------------------------------------------------------------------------------------------------|--------------------------------------------|
| ← C 🕒 https://phothonghermann.lms.vnedu.vn/module/coc/learnerV2/viewResult?diemId=63e50398cc8362g407&vongThi                                                                                                    | ld=63e4529cd1af4ad A 🏠 🔇   🗲 🔂 🤇 Sign in 🦚 |
| ♣ Trang chủ > Cuộc thi > Kiêm tra TX Tin học 10 - Lần 3                                                                                                    | biểu 🔊 Nhật ký học tập 💿 Dương Gia Huy 👻 🥮 |
| Kiêm tra TX Tin học 10 - Lần 3<br>O 15 phút 😂 Tin học                                                                                                    | Lịch sử làm bài                            |
| Câu 1<br>Câu 2: Thông tin khi đưa vào máy tính, chúng đều được biến đổi thành dạng chung đó là:<br>A. Hình ảnh<br>B. Văn bản<br>C. Dãy bit<br>D. Âm thanh                                                                                   | Dương Gia Huy                              |
| Câu 2         Câu 3: Phát biểu nào sau đây là phù hợp nhất về khái niệm bit?         A.       Đơn vị đo khối lượng kiến thức         B.       Chính chữ số 1         C.       Đơn vị đo lượng thông tin         D.       Một số có 1 chữ số |                                            |

Phần bài kiểm tra Tự luận thì phần đăng ký tham gia làm bài tương tự như Trắc nghiệm, riêng phần bài làm thì học sinh có thể:

- 1. Nhập trực tiếp nội dung trả lời vào khung trả lời.
- 2. Làm bài từ file Word → đưa lên hệ thống
- 3. Làm từ giấy làm bài  $\rightarrow$  Chụp ảnh  $\rightarrow$  đưa lên hệ thống

| Làm bài thi, bài kiểm tra x +                                                                                                    | - (                                                                                                    |
|----------------------------------------------------------------------------------------------------|----------------------------------------------------------------------------------------------------|
| ← C                                                                                                    | 🗂 A 🏠 🕄 🔂 Sign in 🕻                                                                                                    |
| Cầu 1<br>[TRƯỜNG PT HERMANN GMEINER<br>BÊN TRE<br>Mã đề DEMO<br>ĐỀ KIỆM TRA<br>MÔN: TIN HỌC 10<br>Thời gian làm bài: 30 phút;<br>Đề:<br>Câu 1: Thông tin khi đưa vào máy tính, chúng đều được biến đổi thành dạng<br>chung đó là:<br>                                                                                                    | 1         Thời gian được tính từ lúc bắt đầu làm bải. Hết thời gian quy định hệ thống sẽ tự động nộp bải.         Nộp bài |
| Tái freide       Dưa file bài làm         Tái freide       Image: Image: |                                                                                                    |